## How To Download Microsoft Project 2019

1. Go to:

https://e5.onthehub.com/WebStore/Security/SignIn.aspx?rurl=%2fWebStore%2fProductsByMaj orVersionList.aspx%3fws%3d933e35a0-db9b-e011-969d-0030487d8897%26vsro%3d8&ws=933e35a0-db9b-e011-969d-0030487d8897&vsro=8

- Login this is a separate account from your regular Temple account
- Click in the "Product Search" box and search "Project"
- 4. Be sure you are under the Project Professional 2019 tab
- 5. Click 'Add to Cart' next to the web installer option
- 6. Click View Full Cart or Go to your cart and click "Check Out"
  - a. Order confirmation "invoice" will be emailed to you
- Click Download which will take you to Download Your Software and click Download to start download (NOTE\* your product key will be located in your order summary page, keep this for use in step 11)
  - a. Select appropriate 32 vs 64 bit option
- 8. After complete, click 'launch'
- 9. You will be prompted for your product key when launching Visio for the first time. Enter the product key you saved from step 7 and click enter. Visio will then be ready to use!
  - a. If you did not write down your product key and need to find it:
    - i. Log back in to link in step 1
    - ii. Click your username in the top right corner and select "Your Account/Orders"
    - iii. Find the order you just placed for Visio and click "View Details"
    - iv. Your product key will be listed here in red font color